# COMMENT MODIFIER UN PODCAST AVEC AUDACITY ?

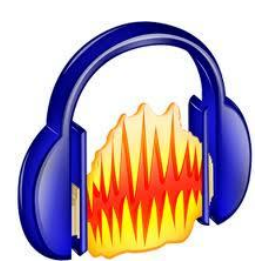

Pierre Binet Collège Jean Fernel Clermont

#### Il faut au préalable avoir installé l'encodeur Lame dans AUDACITY.

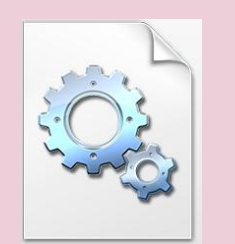

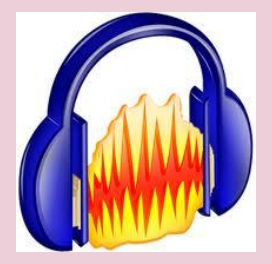

#### Voir le diaporama :

<u>COMMENT INSTALLER L'ENCODEUR LAME</u> <u>POUR GENERER DES FICHIERS MP3</u> <u>AVEC AUDACITY ?</u>

## Aller par exemple sur le site <u>http://www.audio-lingua.eu/</u> afin de télécharger un podcast.

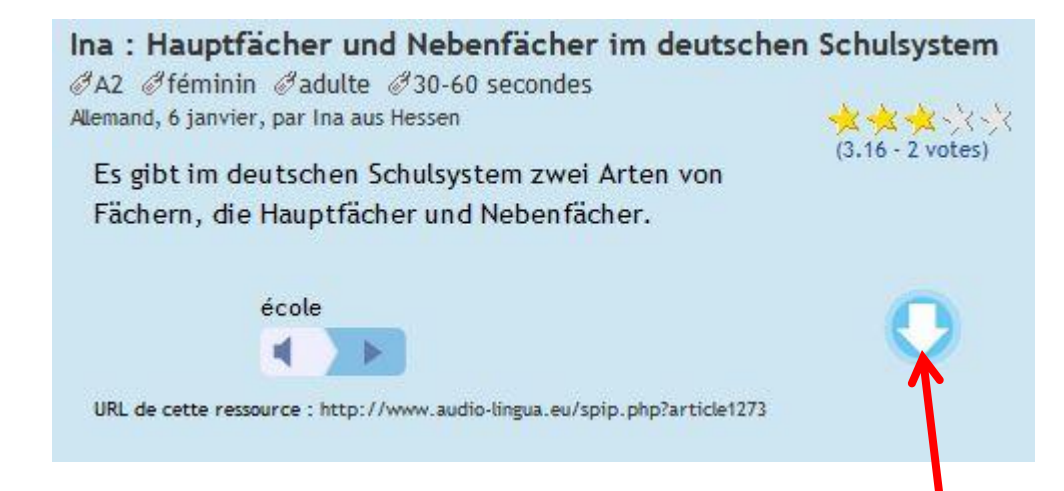

#### Cliquez droit sur *cette flèche*.

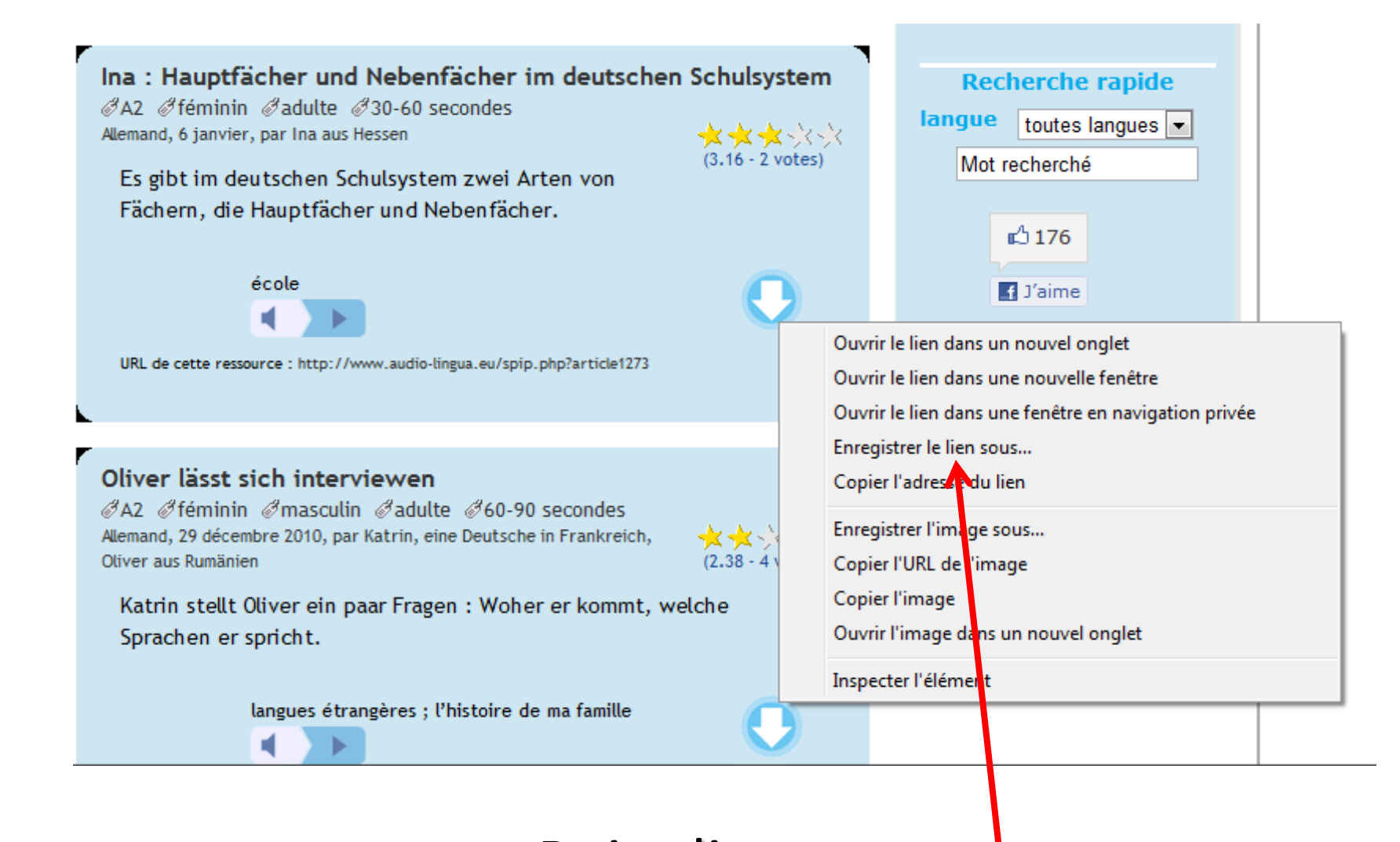

#### Puis cliquez sur **Serbia Serbia**. <u>Enregistrer le lien (ou la cible) sous</u>.

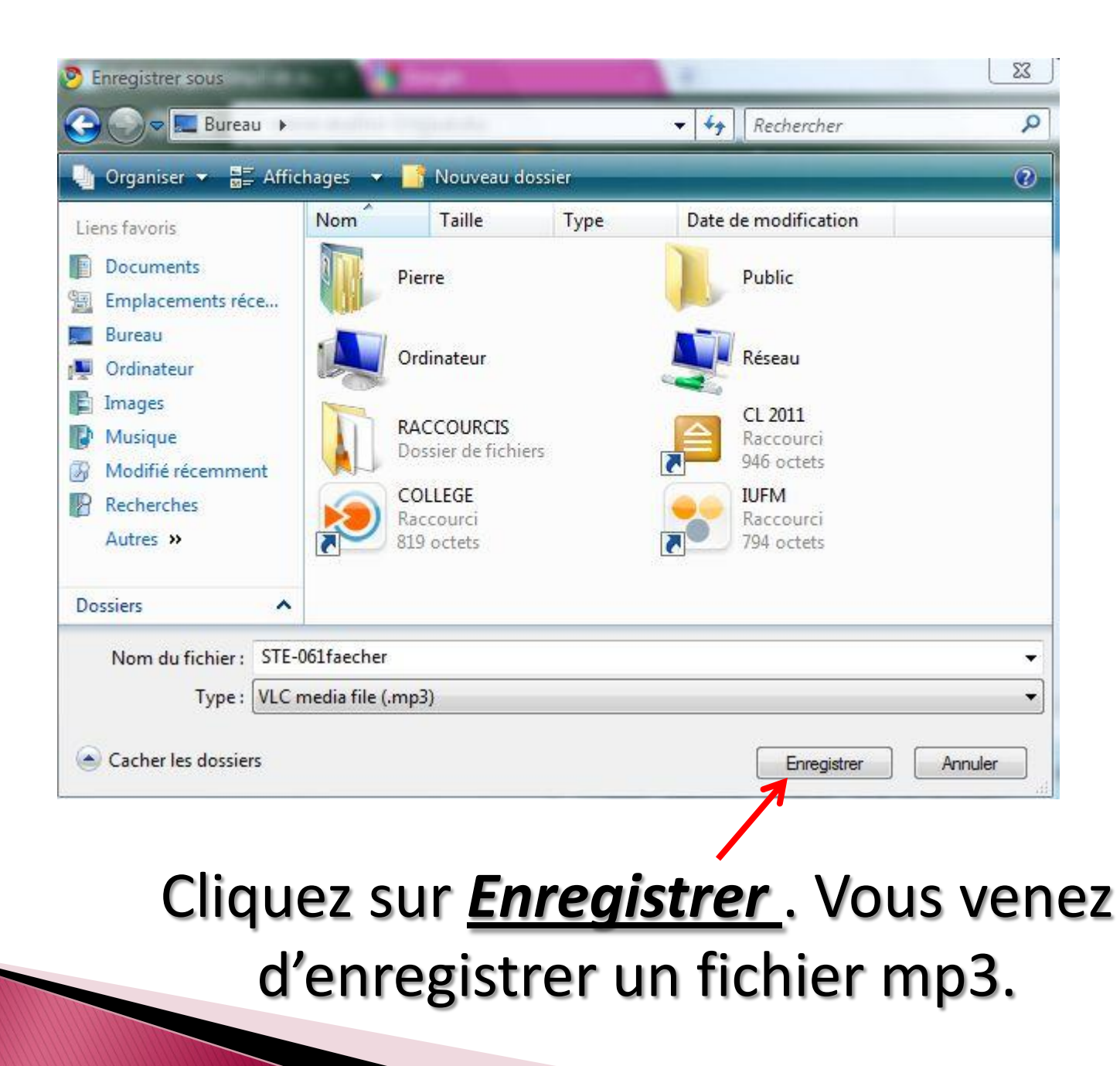

# Ouvrez avec Audacity le fichier que vous souhaitez modifier (par exemple le podcast d'Audio-lingua)

| Aud                              | acity                                                                                                    |                                                                       |                          |         |                                      |         |      |         |
|----------------------------------|----------------------------------------------------------------------------------------------------|-----------------------------------------------------------------------|--------------------------|---------|--------------------------------------|---------|------|---------|
| ichier                           | Edition                                                                                                    | Affichage                                                             | Projet                   | Générer | Effet                                | Analyse | Aide |         |
| N<br>Fr<br>Er<br>Fr<br>Er<br>Fr  | louveau<br>luvrir<br>ermer<br>nregistrer le<br>nregistrer le<br>rojets récer<br>kporter en l<br>kporter la s | e projet<br>e projet sous<br>nts<br>WAV<br>élection en V<br>nme MP3   | VAV                      |         | Ctrl+N<br>Ctrl+O<br>Ctrl+W<br>Ctrl+S |         | 3,0  | G G G D |
| E)<br>E)<br>E)<br>E)<br>E)<br>In | xporter la s<br>xporter la s<br>xporter la s<br>xporter les<br>xport Multi<br>fise en pag<br>nprimer         | élection en N<br>nme Ogg Vo<br>élection en C<br>marqueurs<br>ple<br>e | /IP3<br>rbis<br>Ogg Vorb | is      |                                      |         |      |         |
| Q                                | uitter                                                                                                    |                                                                       |                          |         |                                      |         |      |         |

#### Cliquez sur *Fichier* puis sur *Ouvrir*.

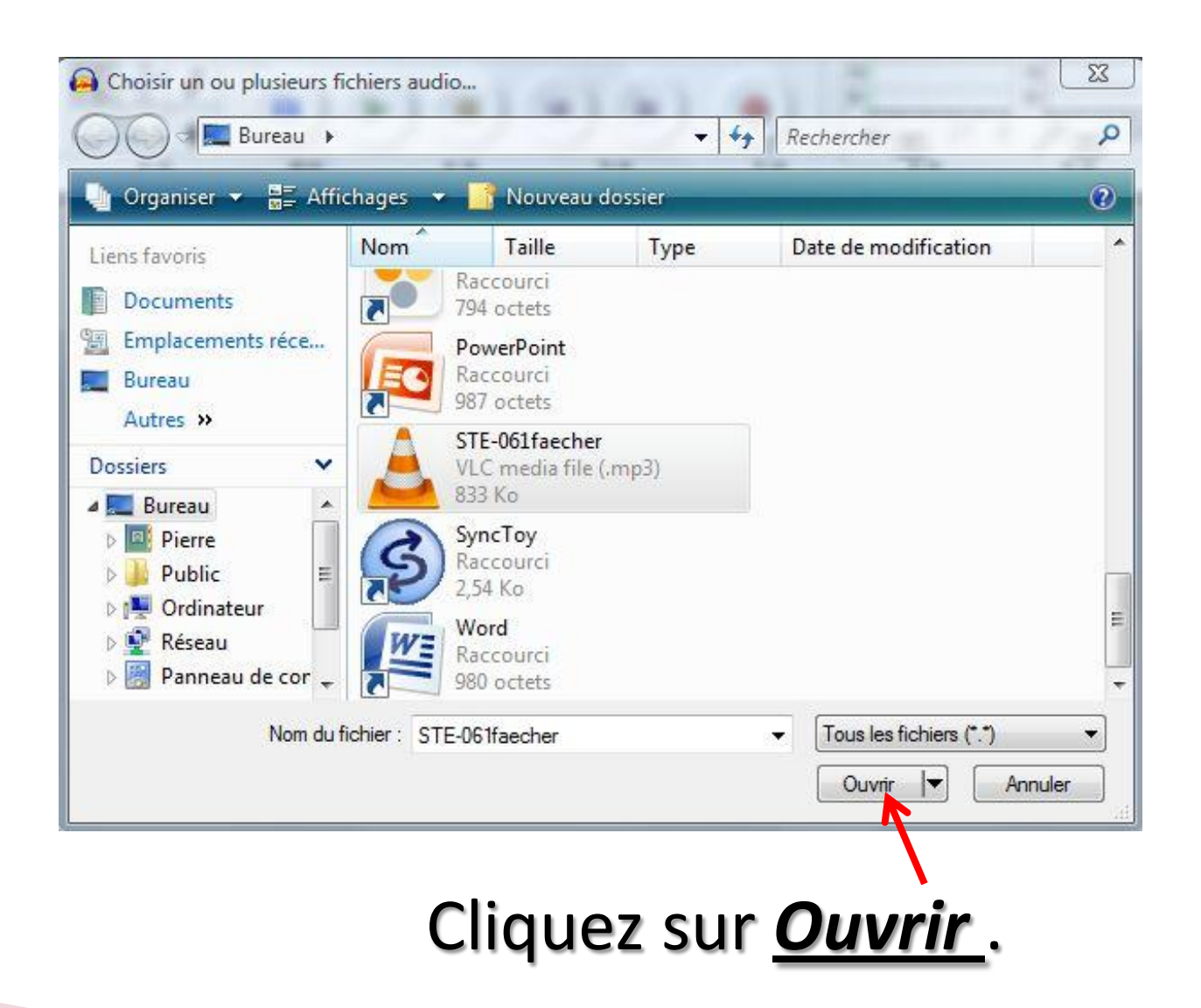

#### Le podcast d'Audio-lingua se décompresse et s'ouvre. Les deux bandes correspondent au son stéréo.

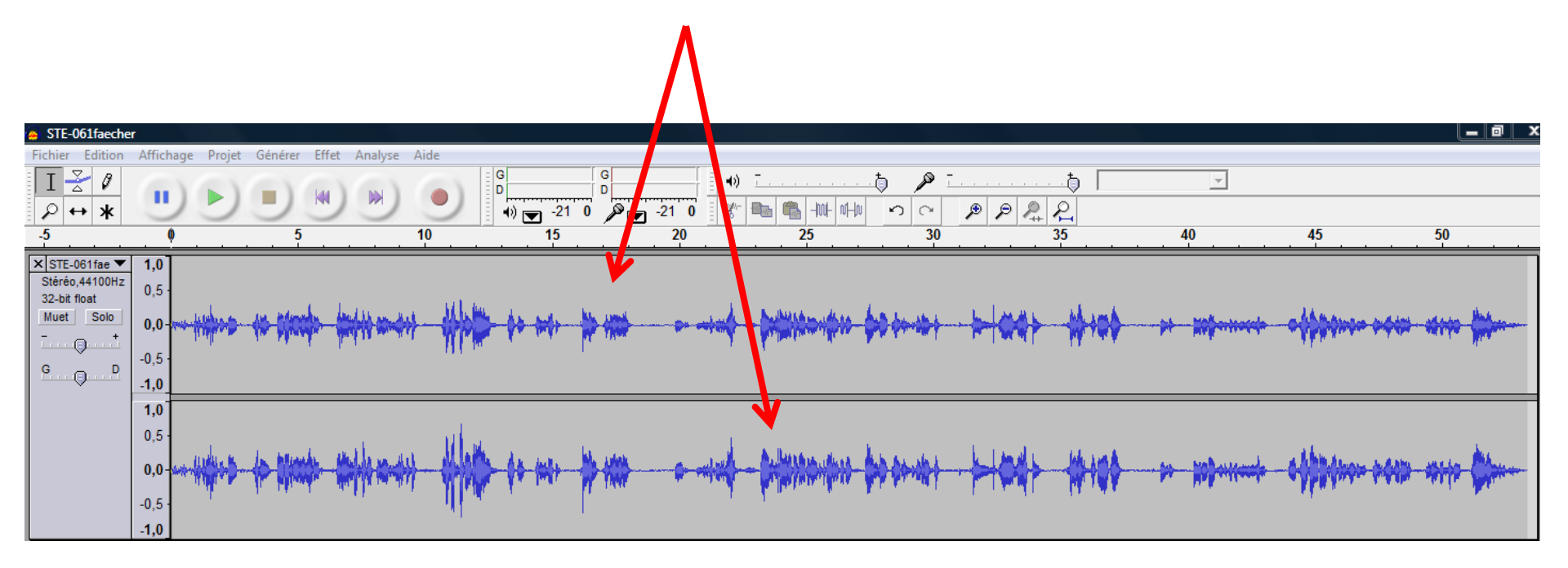

# On voit que le volume sonore du document est insuffisant. Nous allons donc l'augmenter à la source.

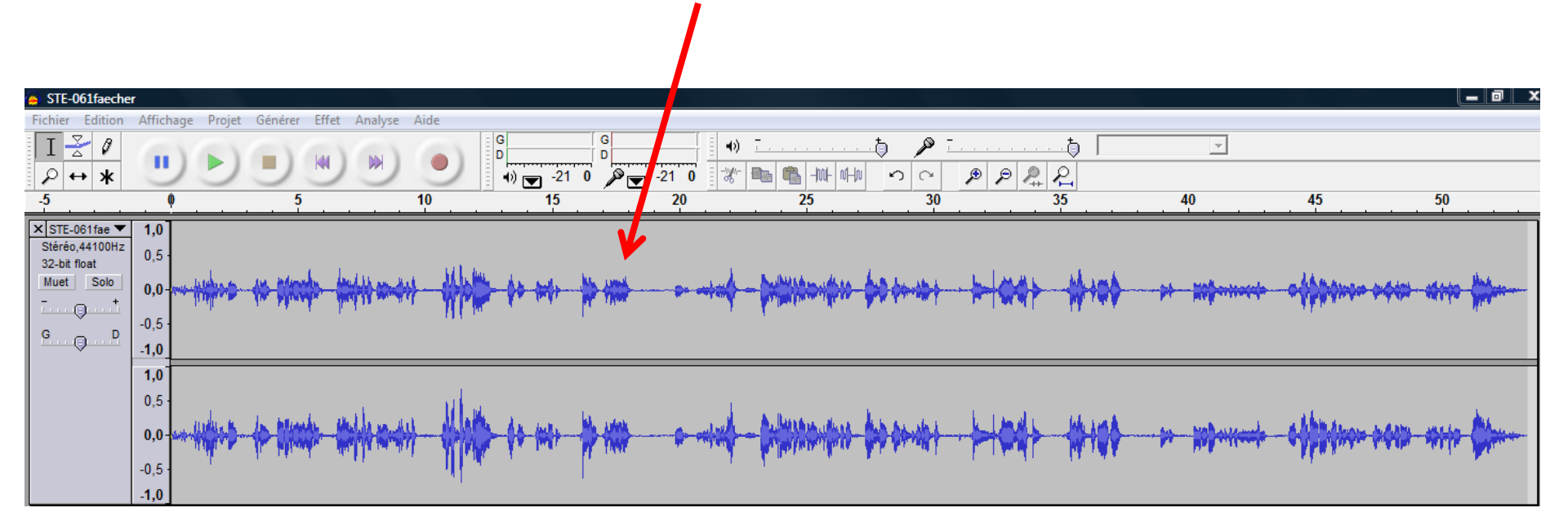

# Pour cela, sélectionner <u>tout</u> le document en cliquant droit avec la souris. Vous voyez que votre sélection devient grise.

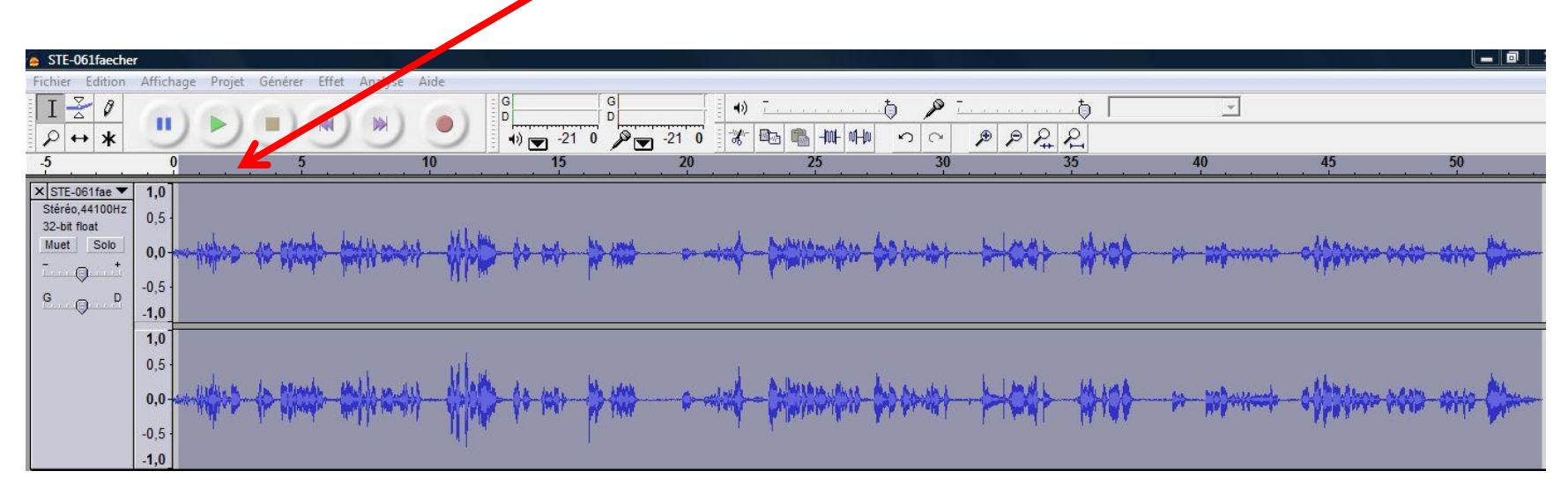

#### Puis cliquez sur <u>Effet</u> et sur <u>Amplification</u>.

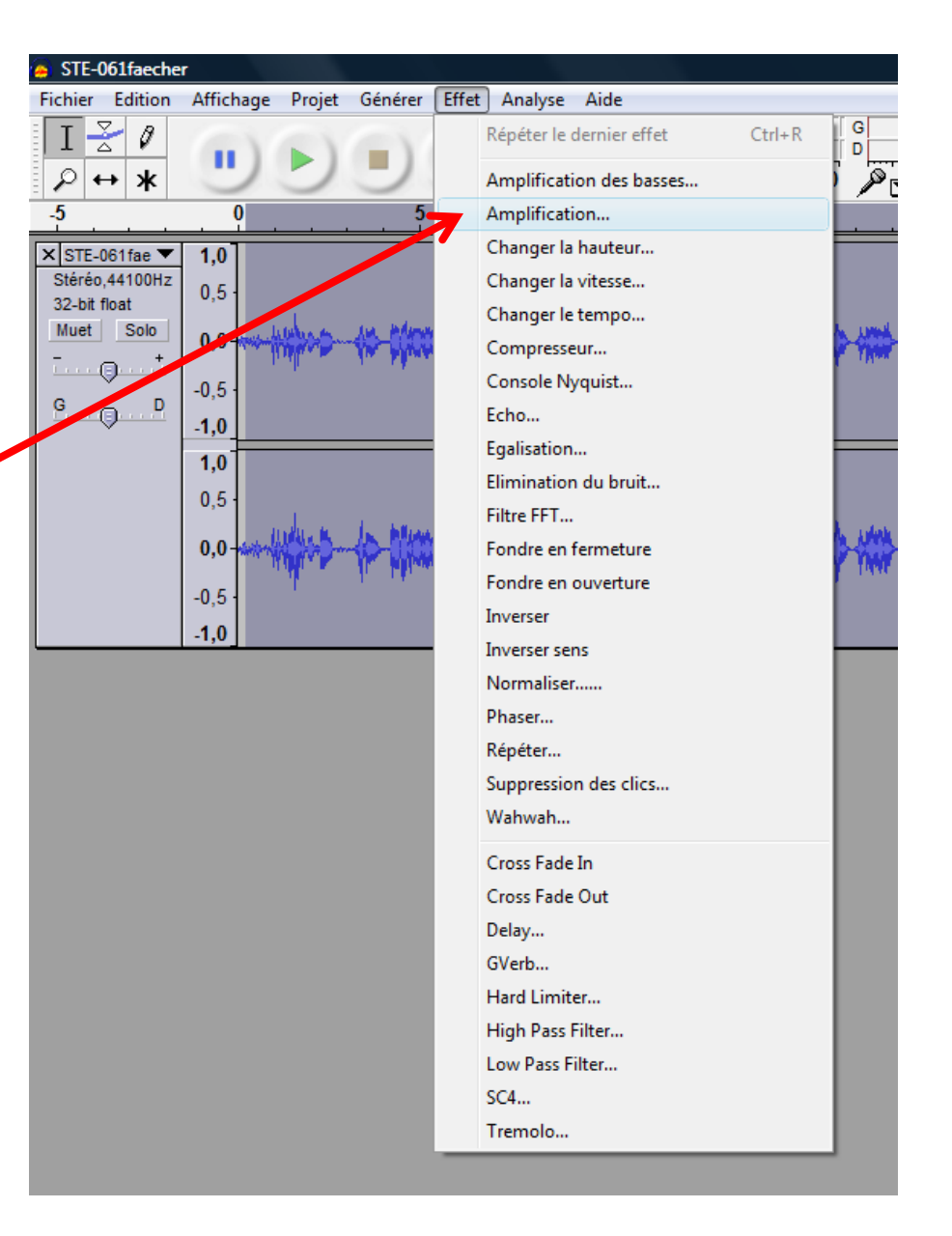

Cette fenêtre s'ouvre. Avec la souris déplacez le curseur vers la droite pour augmenter le volume sonore (ou vers la gauche pour le réduire).

| Amplification 🛛 🕅 🕅               |
|-----------------------------------|
| Amplification par Dominic Mazzoni |
| Amplification (dB) 3.4            |
| t                                 |
| Nouvelle crête (dB ): -0.0        |
| Autoriser la saturation           |
| Prévisualisation Annuler OK       |

|                       | Amplification                          |
|-----------------------|----------------------------------------|
|                       | Amplification par Dominic Mazzoni      |
|                       | Amplification (dB) : 9.1               |
|                       |                                        |
|                       | Nouvelle crête (dB ): 5.7              |
|                       | Autoriser la saturation                |
|                       | Prévisualisation Annuler OK            |
|                       |                                        |
| <u>Autorisez la s</u> | aturation puis cliquez sur <u>OK</u> . |

#### On peut visualiser la différence de niveau sonore par rapport au fichier initial.

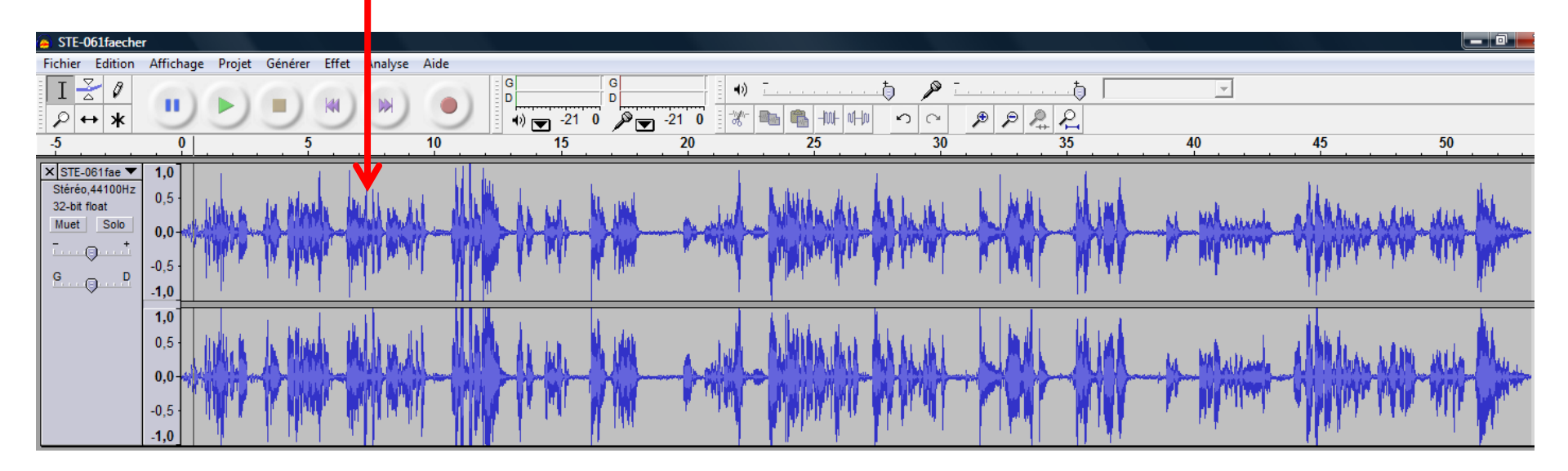

En procédant de la même façon, il est possible de changer la vitesse du document si le débit vous semble trop rapide.

( sélectionnez tout le document, cliquez sur <u>Effet</u>, puis sur <u>Changer la vitesse</u>)

| Changer la vitesse                                                                                                    |  |
|----------------------------------------------------------------------------------------------------|--|
| Changer la vitesse en modifiant tempo et hauteur<br>par Vaughan Johnson & Dominic Mazzoni<br>utilise SampleRate, d'Erik de Castro Lopo<br>Pourcentage de modification : 0,000 |  |
| Type de vinyl t/m : de     33 1/3     vers     33 1/3       Prévisualisation     Annuler     OK                                                                               |  |

On peut aussi enregistrer une consigne d'écoute (au début du document ou à l'endroit de votre choix.

Avec la souris, placez le curseur à l'endroit où vous voulez insérer l'enregistrement.

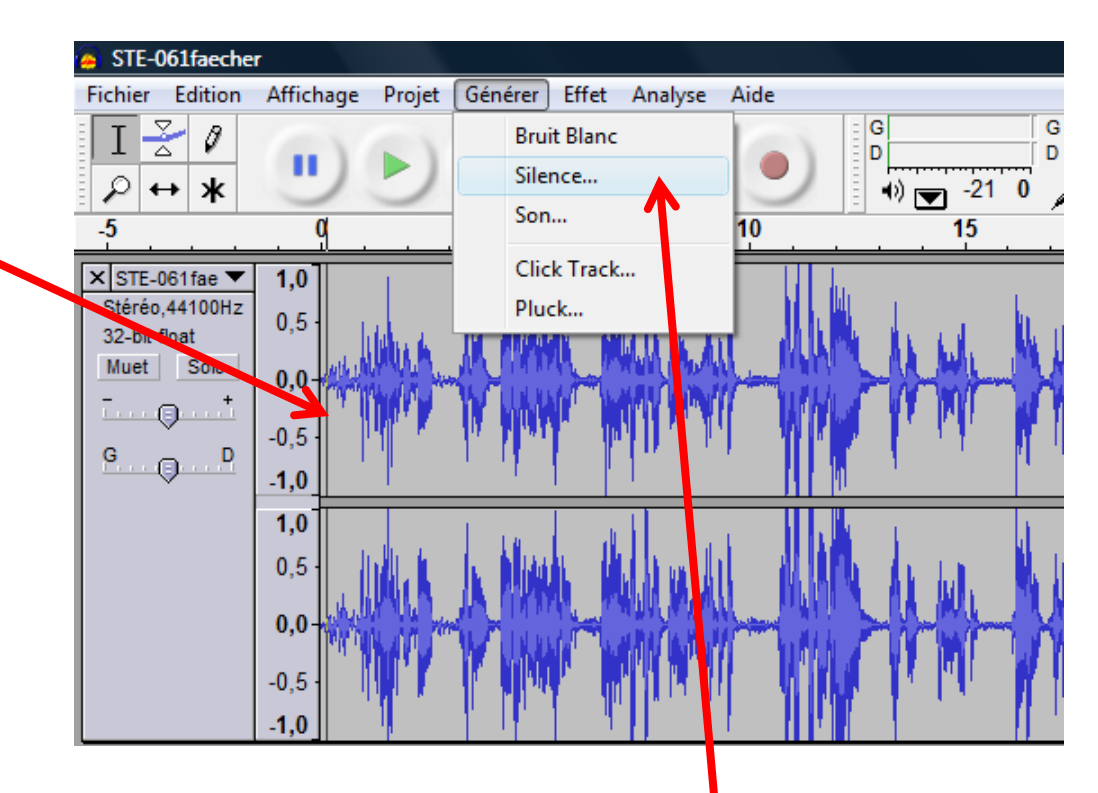

Puis cliquez sur <u>Générer</u> et sur <u>Silence</u>.

#### Par défaut une plage de 30 secondes de silence est créée, mais vous pouvez la changer.

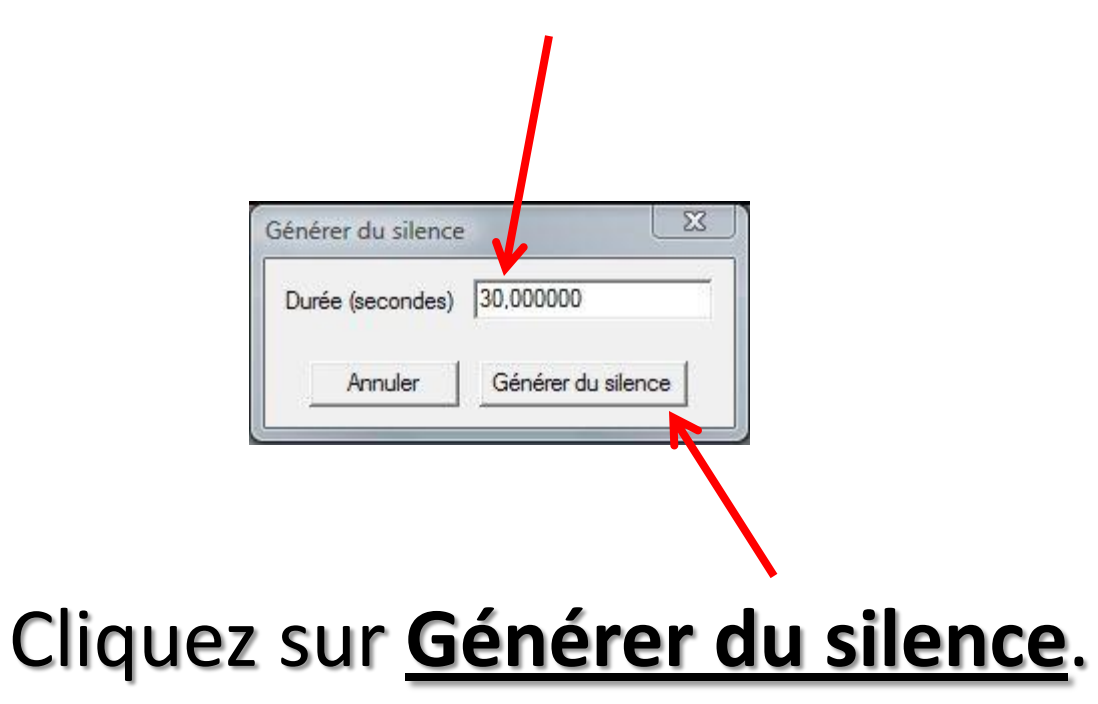

#### Vous pouvez visualiser ici ces 30 secondes de silence.

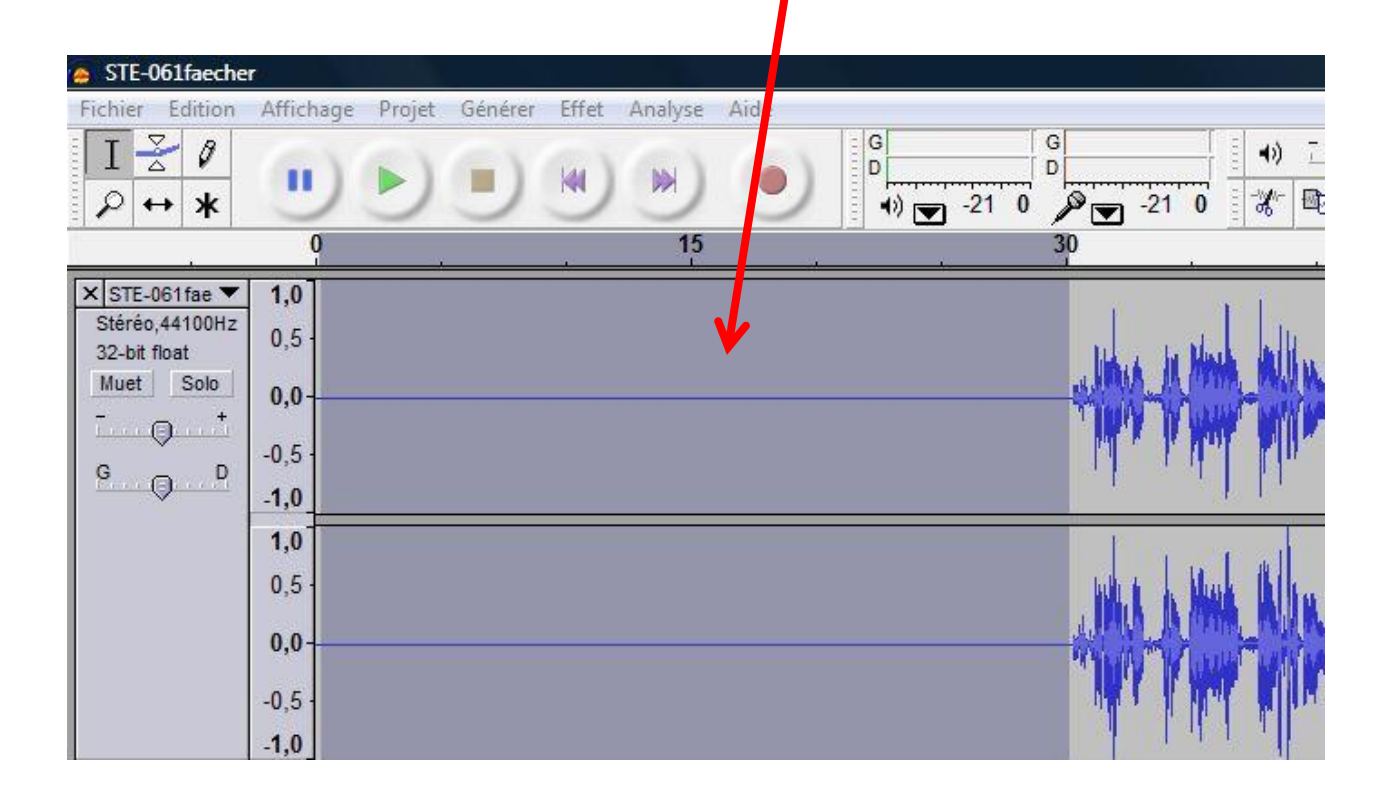

### Il suffit maintenant de mettre le curseur au début de cette plage,

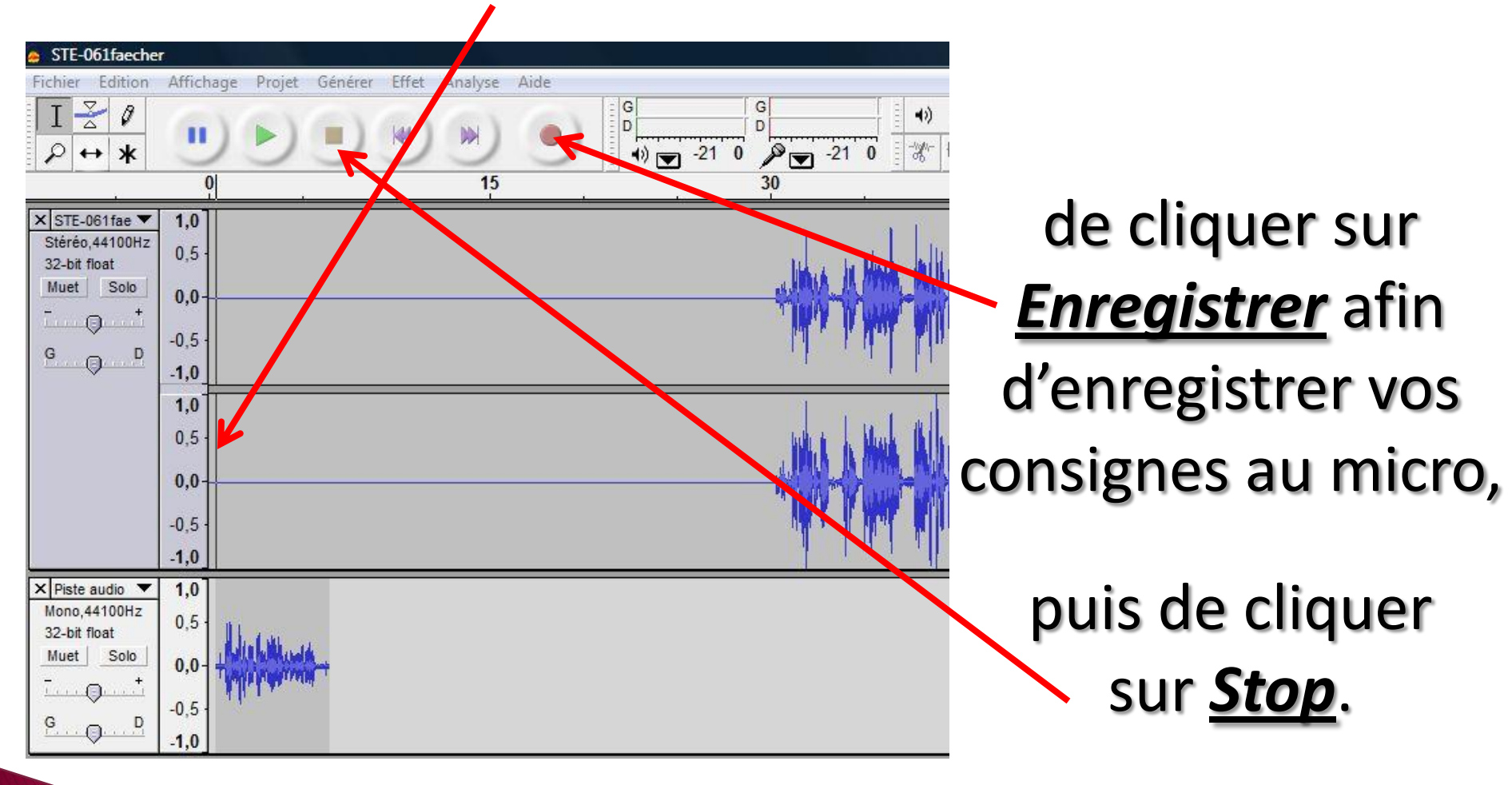

### Peut-être n'avez-vous pas utilisé les 30 secondes ? Sélectionnez la plage qui reste.

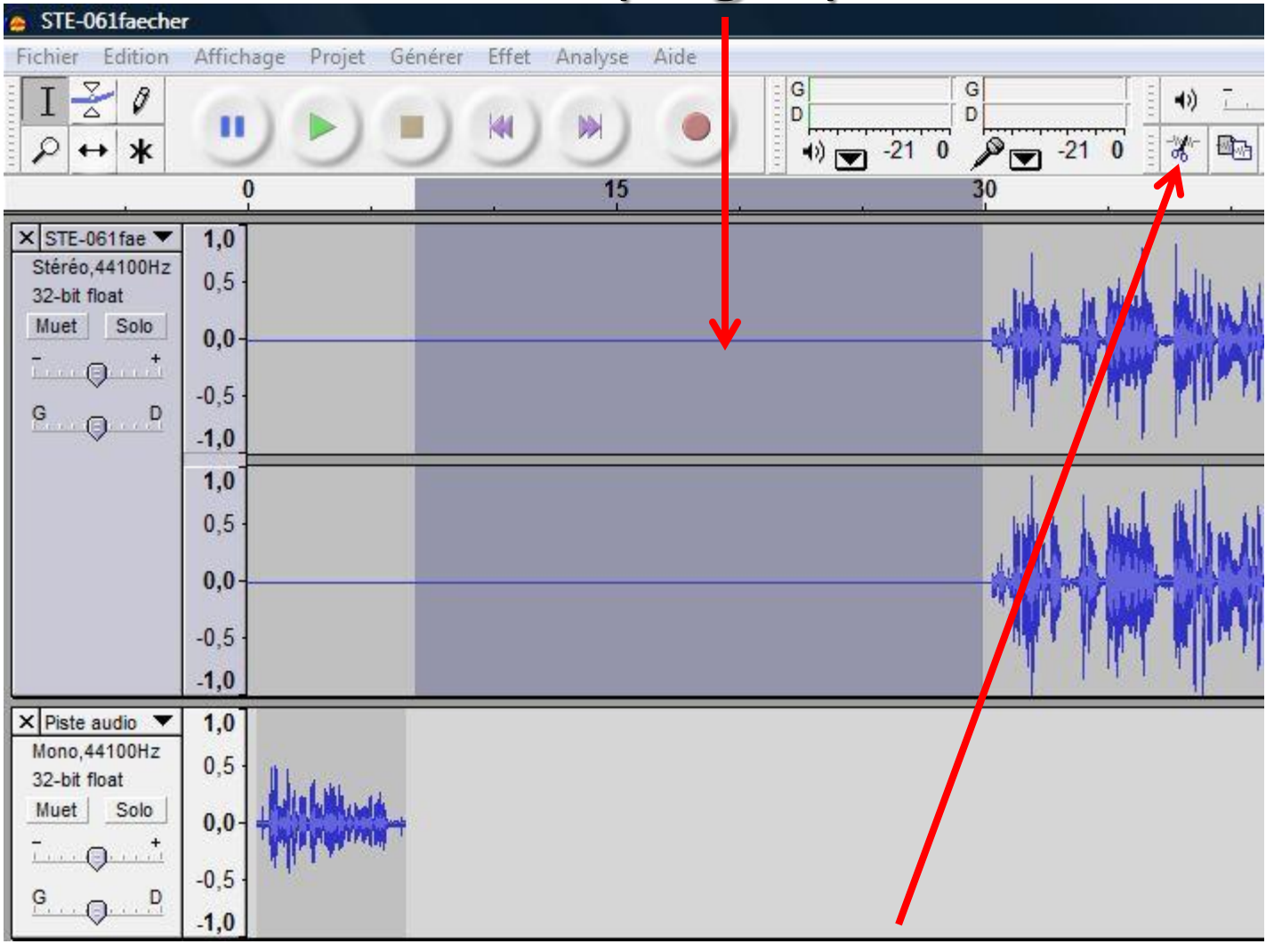

Puis cliquez sur **Couper**.

### Vous pouvez écouter le résultat, les deux enregistrements s'enchaineront automatiquement.

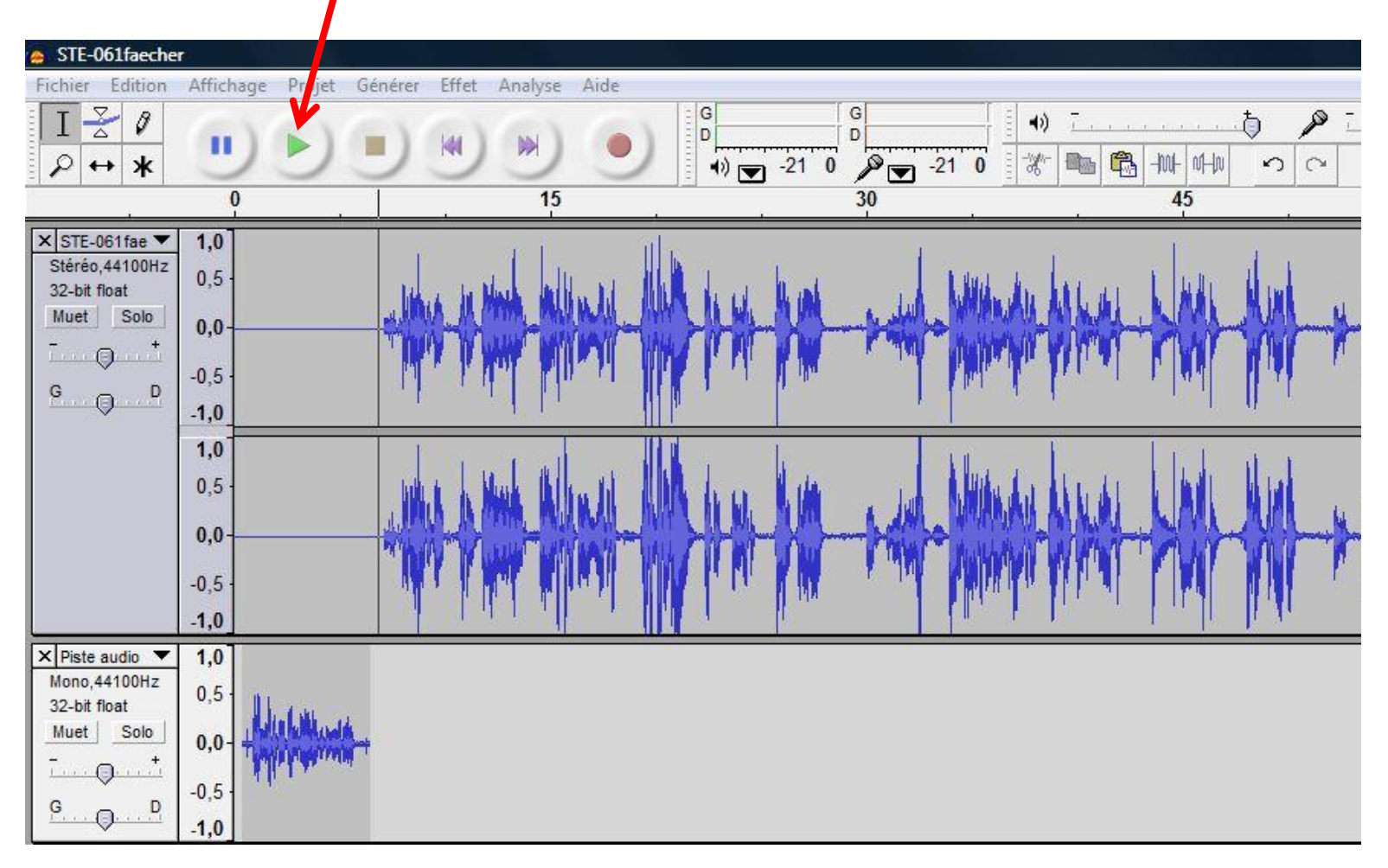

# Il reste maintenant à sauvegarder ces modifications. Cliquez sur *Fichier*, puis sur *Enregistrer le projet sous*.

| _       |                                        |               |          |            |       |             |          |
|---------|----------------------------------------|---------------|----------|------------|-------|-------------|----------|
| 🦲 STE   | -061faeche                             | r             |          |            |       |             |          |
| Fichier | Edition                                | Affichage     | Projet   | Générer Ef | fet A | nalyse      | Aide     |
| N       | louveau                                |               |          | Ctrl       | +N    | 10          | -        |
| 0       | uvrir                                  |               |          | Ctrl       | +0    |             | •        |
| F       | ermer                                  |               |          | Ctrl       | +W    | 15          |          |
| E       | nregistrer le                          | e projet      |          | Ctr        | l+S   | <u> </u>    |          |
| E       | nregistrer le                          | e projet sous |          |            |       |             | l        |
| P       | rojets récer                           | nts           |          |            | ×     |             | MIL.     |
| E       | xporter en \                           | WAV           |          |            |       | <b>F</b> MM |          |
| E       | xporter la s                           | élection en V | VAV      |            |       |             | <u> </u> |
| E       | xporter con                            | nme MP3       |          |            |       | <u> </u>    |          |
| E       | xporter la s                           | élection en N | /IP3     |            |       | ا بر        |          |
| E       | xporter con                            | nme Ogg Vo    | rbis     |            |       |             |          |
| E       | xporter la s                           | élection en C | )gg Vorb | IS         |       | 1 Call      |          |
| E       | xporter les i                          | marqueurs     |          |            |       |             |          |
| E       | xport Multi                            | ple           |          |            |       | 1           |          |
| N       | 1ise en pag                            | e             |          |            |       |             |          |
| Ir      | nprimer                                |               |          |            |       |             |          |
| Q       | uitter                                 |               |          |            |       |             |          |
| G.      | •••••••••••••••••••••••••••••••••••••• | -0,5 ·        | 1.       |            |       |             |          |

Enregistrez votre projet. Vous voyez qu'il a une extension <u>(.aup)</u>. Il s'agit un projet Audacity et non d'un fichier MP3. Vous pourrez le retravailler ultérieurement si vous le désirez.

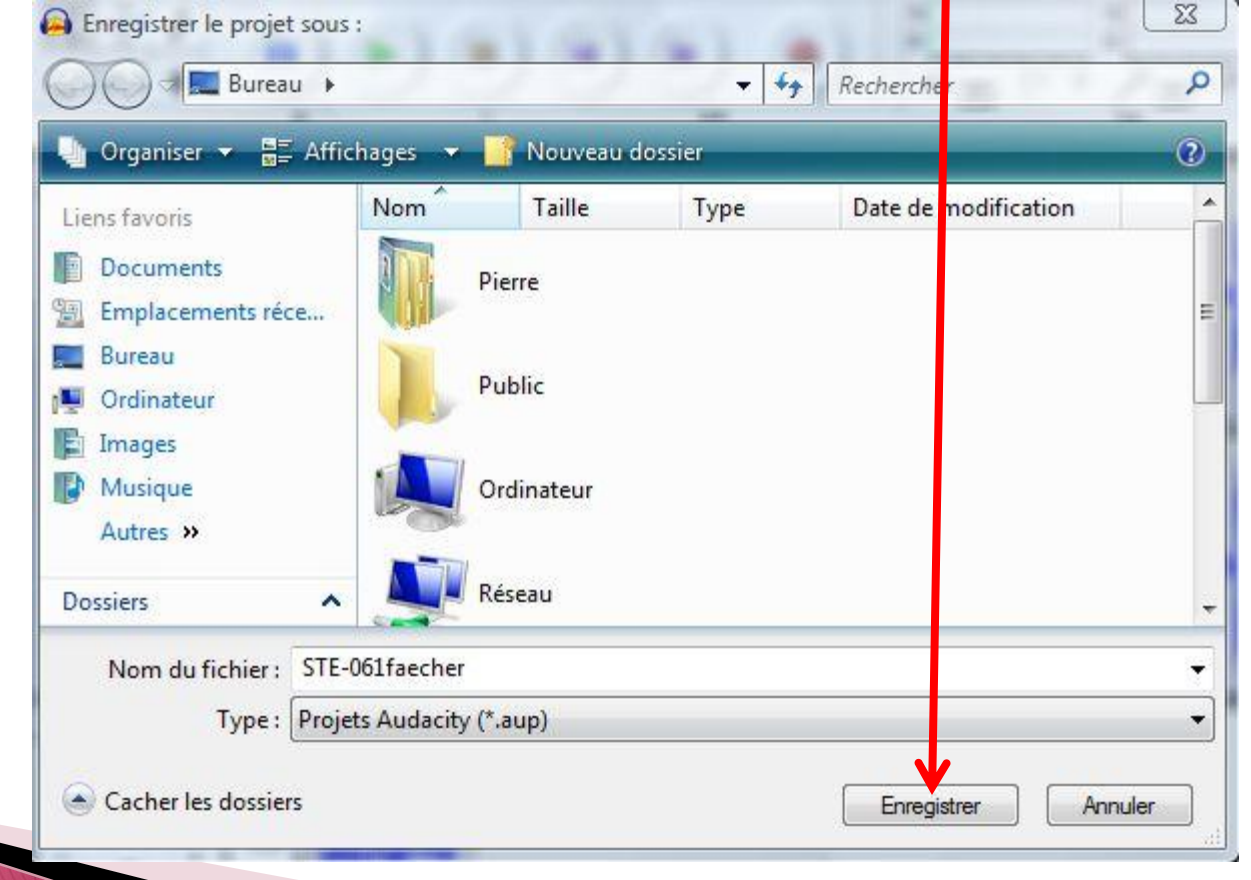

# Créez maintenant un fichier MP3 en cliquant sur *Fichier*, puis sur *Exporter comme MP3*.

| STE-061faecher                       |            |               |        |            |
|--------------------------------------|------------|---------------|--------|------------|
| ichier Edition Affichage Projet Géné | erer Effet | Analy         | Aide   |            |
| Nouveau                              | Ctrl+N     |               | (2)    | G          |
| Ouvrir                               | Ctrl+0     |               |        |            |
| Fermer                               | Ctrl+W     | 15            |        |            |
| Enregistrer le projet                | Ctrl+S     |               |        |            |
| Enregistrer le projet sous           |            |               | 11     | <b>b</b> . |
| Projets récents                      |            |               | NI M   |            |
| Exporter en WAV                      |            |               |        | N I        |
| Exporter la sélection en WAV         |            |               |        |            |
| Exporter comme MP3                   |            |               |        | <u> </u>   |
| Exporter la sélection en MP3         |            | I             |        |            |
| Exporter comme Ogg Vorbis            |            |               |        |            |
| Exporter la sélection en Ogg Vorbis  |            | <b>H</b> ants | IN THE | $(\Sigma)$ |
| Exporter les marqueurs               |            |               |        | M          |
| Export Multiple                      |            | 1             |        |            |
| Mise en page                         |            |               |        |            |
| Imprimer                             |            |               |        |            |
| Quitter                              |            |               |        |            |
| -0,5<br>G. Q. D. 10                  |            | _             |        |            |

Enregistrez votre projet, mais changez-le de nom, par exemple ajoutez un **2** (sinon il sera confondu avec le fichier MP3 initial). Vous voyez qu'il a une extension <u>(.mp3)</u>. Il s'agit d'un fichier MP3 qu'il ne sera plus possible de modifier.

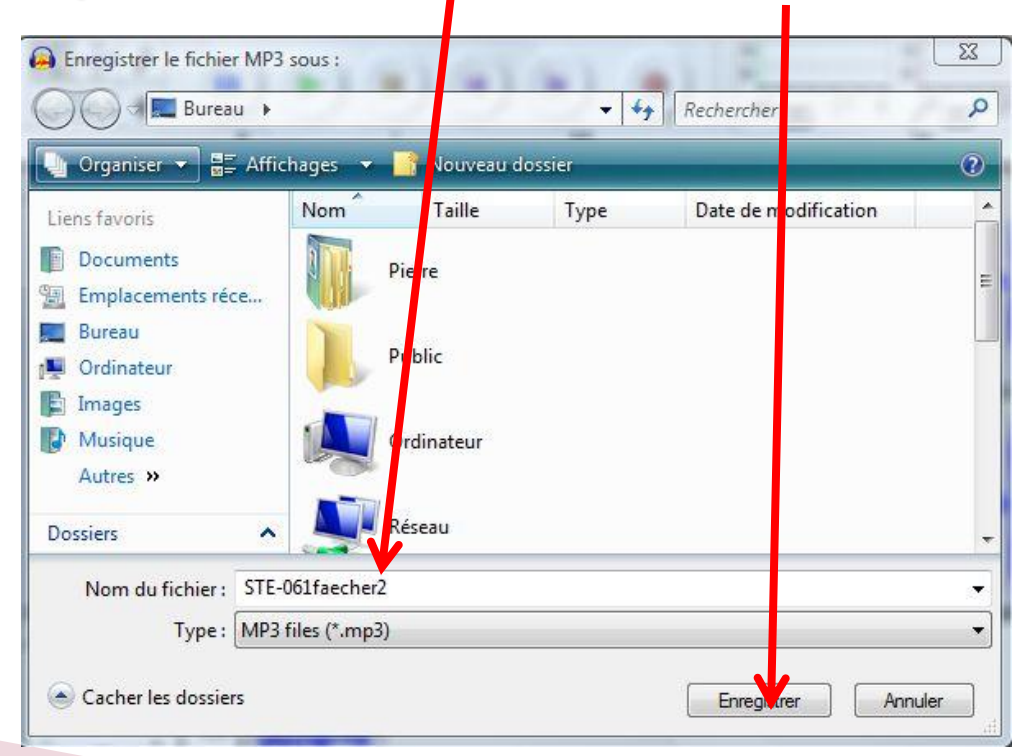

#### Vous pouvez, si vous le souhaitez, renseigner ces rubriques (tags), mais ce n'est pas obligatoire.

| TD3v1 (plu                     | us compatible) |          |   |
|--------------------------------|----------------|----------|---|
| <ul> <li>ID3v2 (plu</li> </ul> | is souple)     |          |   |
| -                              |                |          | _ |
| litre :                        |                |          |   |
| Artiste :                      |                |          |   |
|                                |                | <b>v</b> |   |
| Aboint. ]                      |                |          |   |
| Numéro                         | de piste :     | Année :  |   |
|                                |                |          |   |
|                                | : Blues        |          | - |
| Genre                          |                |          |   |
| Genre                          |                |          |   |
| Genre<br>commentaires          | : [            |          |   |

Cliquez enfin sur <u>OK</u>.

Vous avez donc maintenant trois fichiers différents :

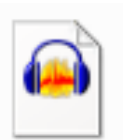

STE-061faecher Audacity Project File 5,76 Ko Un fichier Audacity (travail sur le podcast) que vous pourrez retravailler et modifier.

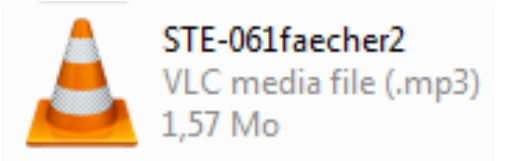

Le podcast que vous avez modifié (format mp3, lisible avec VLC).

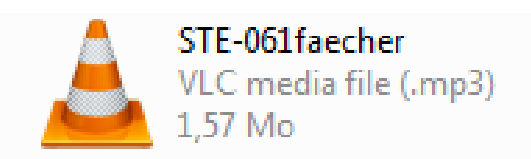

Le podcast original que vous aviez téléchargé sur Audio-lingua.